## Impression des formulaires

1. Ouvrir Oacis

2. Cliquer <u>UNE</u> fois sur le nom du patient dont vous désirez imprimer l'outil de soins

| A voacis                                                                                                    |   |          |      |         |      |      |      |                  |          |        |             |       |      |       |        |       |      |       |        |
|----------------------------------------------------------------------------------------------------|---|----------|------|---------|------|------|------|------------------|----------|--------|-------------|-------|------|-------|--------|-------|------|-------|--------|
| fichier Liste de patients Sommaire Dossier Ordonnance Résultats Plan Références Rapports DSQ Utilisateur Aide |   |          |      |         |      |      |      |                  |          |        |             |       |      |       |        |       |      |       |        |
|                                                                                                    |   |          |      |         |      |      |      |                  |          |        |             |       |      |       |        |       |      |       |        |
| Liste de patients du système : Unité Installations : HMR Emplacement: M25 - Soir Intensifs                    |   |          |      |         |      |      |      |                  |          |        |             |       |      |       |        |       |      |       |        |
| Ch-Lit                                                                                                    | • | Nom      |      | Dossier | RANA | Âge  | Sexe | MD               | Service  | Séjour | Problème    | Décès | Labo | Micro | Patho  | Image | Rx   | Docs  | Visite |
| M2S-M0231-01                                                                                                  |   | Tremblay | A    | 12345   |      | 84 a | М    | MONTREUIL, BER   | Chirurgi | 1      | ISCHEMIE MI |       | 4 h  | 33 m  |        | 23 m  | 12 h | 13 mo | 16 h   |
| M2S-M0231-02                                                                                                  |   |          | اصلے |         | -    | 68 a | М    | GAGNON, ANDRE    | Cardiol  | 9      | INSUFFISA   |       | 1 h  | 11 h  |        | 44 h  | 15 h |       | 43 h   |
| M2S-M0231-03                                                                                                  |   |          |      |         |      | 52 a | F    | OUELLETTE, DEN   | Chirurgi | 7      | OESOPHA     |       | 2 h  | 16 h  |        | 15 m  | 1 h  |       | 4 jr   |
| M2S-M0231-06                                                                                                  |   |          |      |         |      |      |      |                  |          |        |             |       |      |       |        |       |      |       |        |
| M2S-M0231-07                                                                                                  |   |          |      |         |      | 70 a | F    | COTE, ISABELLE   | Pneum    | 1      | PNEUMONIE   |       | 2 h  | 27 m  |        | 22 m  | 28 m |       | 23 h   |
| M2S-M0231-08                                                                                                  |   |          |      |         |      | 71 a | М    | GAGNON, ANDRE    | Cardiol  | 7      | DOULEUR     |       | 6 h  | 4 m   |        | 19 m  | 41 m | 4 sm  | 2 jr   |
| M2S-M0231-09                                                                                                  | Р |          |      |         |      | 64 a | М    | LAFRANCE, JEAN   | Néphrol  | 10     | COMPLICA    |       | 17 m | 8 m   | 7 jr   | 2 m   | 40 m | 2 mo  | 19 h   |
| M2S-M0231-10                                                                                                  |   |          |      |         |      | 64 a | F    | BAMBACE, NADIA   | Hémato   | 23     | MYELOFIB    |       | 15 m | 37 m  | 4 mo   | 15 m  | 18 m | 4 sm  | 2 jr   |
| M2S-M0251-01                                                                                                  |   |          |      |         |      | 45 a | F    | GHALI, RAFIK, HM | Chirurgi | 2      | ANGIOPLA    |       | 11 m | 35 h  |        | 3 mo  | 17 h | 4 sm  | 1 h    |
| M2S-M0251-02                                                                                                  |   |          |      |         |      | 49 a | м    | MARCHUT, KATHE   | Gastro   | 9      | ASCITE CI   |       | 4 m  | 37 m  | 13 jr  | 0 m   | 11 h | 6 sm  | 12 h   |
| M2S-M0251-03                                                                                                  |   |          |      |         |      |      |      |                  |          |        |             |       |      |       |        |       |      |       |        |
| M2S-M0251-04                                                                                                  |   |          |      |         |      | 86 a | F    | CHAGNON KARIN    | Pneum    | 2      | INSUFFISA   |       | 1 h  | 21 h  | 2 mo   | 17 m  | 17 h |       | 44 h   |
| M2S-M0251-05                                                                                                  |   |          |      |         |      | 65 a | M    | BERNARDIN SAN    | Médeci   | 4      | PNEUMONI    |       | 21 m | 13 h  | 2 mo   | 17 m  | 14 h | 4 mo  | 25 h   |
| M2S-M0251-06                                                                                                  |   |          |      | 1       | /1 / |      |      |                  |          |        |             |       |      |       | 2.1110 |       |      |       | 2011   |
| M20-M0201-00                                                                                                  |   |          |      |         |      | 44.2 | м    |                  | Castro-  | 1      | PANCREAT    |       | 5 m  | 58 m  |        | 5 h   | /2 m |       | 18 h   |

3. Dans la barre de menus, cliquer sur «Dossier», puis aller sélectionner «Éditeur de notes cliniques».

| <u>≰</u> vOACIS                   |                                                |              |                                       |              |         |              |           |                 |     |              |   |    |
|-----------------------------------|------------------------------------------------|--------------|---------------------------------------|--------------|---------|--------------|-----------|-----------------|-----|--------------|---|----|
| <u>F</u> ichier Lis <u>t</u> e de | pati                                           | ient         | s <u>S</u> ommaire                    | <u>D</u> os. | ier     | <u>O</u> rdo | nnance    | <u>R</u> ésulta | ats | <u>P</u> lan | R | éf |
|                                   | Allernies et intolérances<br>Code d'évacuation |              |                                       |              |         |              |           |                 |     |              |   |    |
|                                   |                                                |              |                                       |              |         |              |           |                 |     |              |   |    |
| Liste de patients du s            | Contrelle et prévention des infections         |              |                                       |              |         |              |           |                 |     |              |   |    |
| Ch-Lit                            | •                                              |              | Nom                                   | Éche         | elle 5  | d'éva        | luation   |                 |     |              | œ |    |
| M2S-M0231-01                      |                                                |              | CAMPEAU, BER                          | Inge         | sta     | et exc       | creta     |                 |     |              |   | M  |
| M2S-M0231-02                      |                                                |              | BOUCHARD, JU                          | Para         | mè      | res cl       | iniques   |                 |     |              |   | G/ |
| M2S-M0231-03                      |                                                |              | GIRARD, PATRI                         | Prob         | lèm     | s            | -         |                 |     |              |   | 0  |
| M2S-M0231-06                      | ~                                              |              |                                       |              |         |              |           |                 |     |              |   |    |
| M2S-M0231-07                      |                                                |              | AUBIN, DIANE                          |              |         |              |           |                 |     |              |   | C  |
| M2S-M0231-08                      | AL-AKHRASS, A                                  | Com          | pléti                                 | ice de       | dossier |              |           |                 |     | G/           |   |    |
| M2S-M0231-09                      | Р                                              |              | FRIGON, ANDR                          | Édite        | eur o   | le not       | es cliniq | ues             |     |              |   | LA |
| M2S-M0231-10                      |                                                |              | FORTIN, JOCEL Information sur le CLSC |              |         |              |           |                 |     |              |   | B/ |
| M2S-M0251-01                      | VALOIS, CLAUE                                  | GESPHARyLite |                                       |              |         |              |           |                 |     |              |   |    |
| M2S-M0251-02                      |                                                |              | BERTUCCI, AN                          | 02.01        | 140     | 525T         | DEIVIOT   | 072012          |     |              | 1 | M/ |
| M29-M0251-02                      |                                                |              | •                                     |              |         |              |           |                 |     |              |   |    |

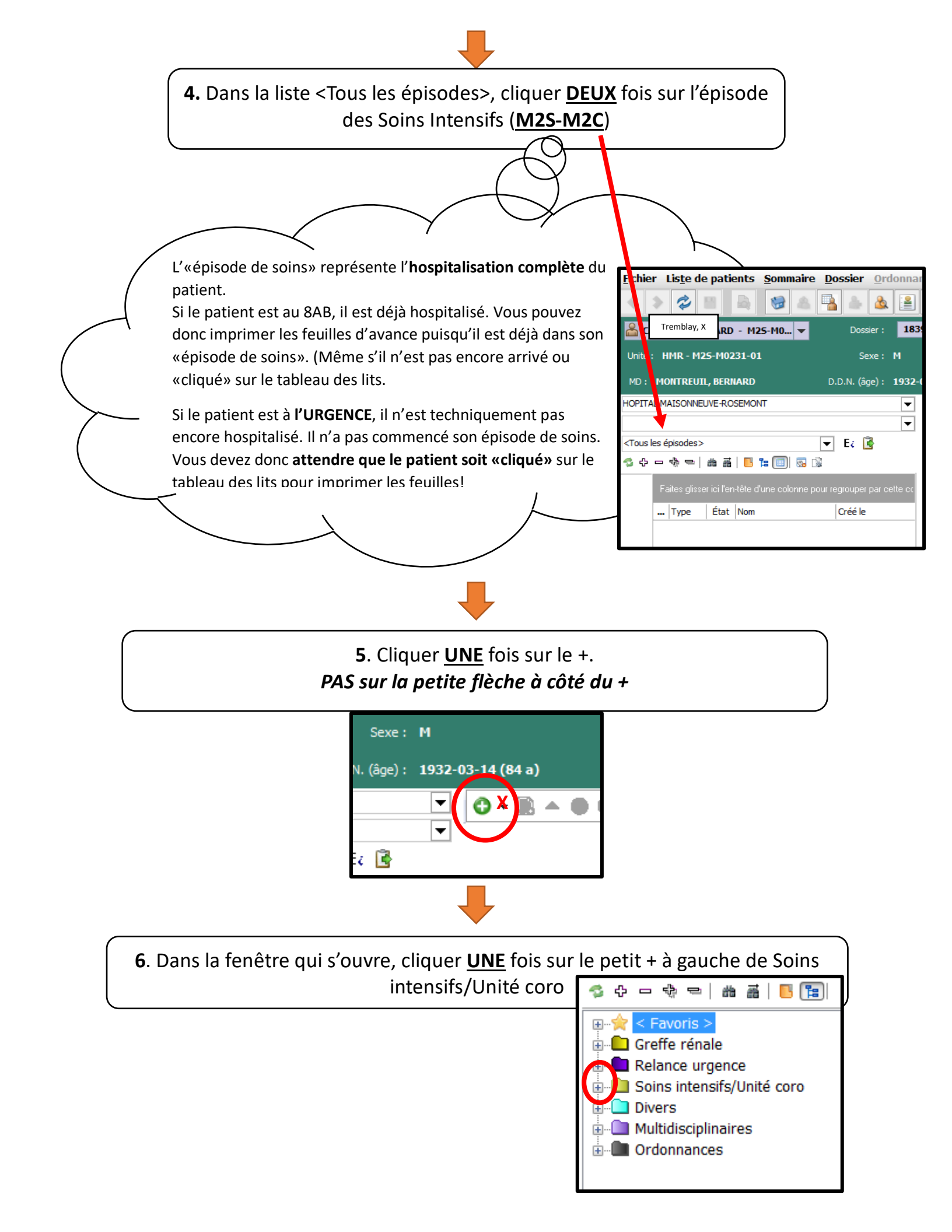

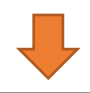

7. Cliquer <u>UNE</u> fois sur le formulaire que vous voulez imprimer

9. Cliquer sur l'icône d'imprimante où il sera écrit une fois votre souris sur l'icône « Impression avec valeurs suggérées»

Important de ne pas sélectionner la première icône d'imprimante, sinon le formulaire sera vierge. (pas identifié au nom du patient)

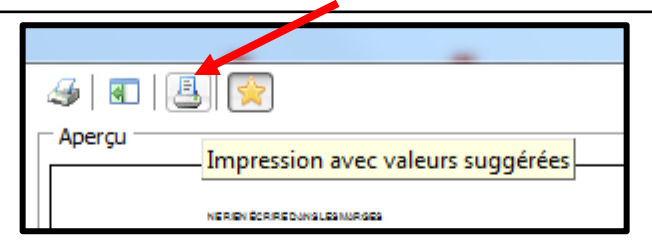